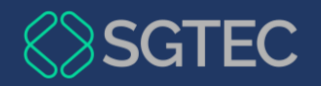

### FLASHCARD

# AUTENTICAÇÃO MULTIFATOR (MFA) – Usuários Externos

**IDServerJus** 

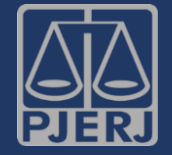

Uma implementação de segurança foi aplicada no IDServerJus. A partir desta melhoria, o acesso aos sistemas dependerá da Autenticação Multifator (MFA).

Essa melhoria impacta diretamente na segurança dos usuários externos para acessarem os sistemas do Tribunal de Justiça.

A autenticação multifator será realizada via e-mail. Sendo assim, para ativar o MFA, caso não possua um endereço eletrônico cadastrado, o usuário deverá informar um, pelo qual receberá os códigos de validação.

Além disso, com a necessidade da atualização do email, os dados dos usuários também serão atualizados.

Mais uma vez o PJERJ pensando em você!

### Através dessa melhoria será possível:

- \* Aumentar a segurança dos usuários.
- \* Atualizar dados dos usuários cadastrados.
- Garantir a autenticidade dos usuários.
- **\*** Reduzir o risco de invasão por *hackers*.

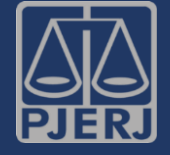

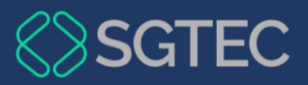

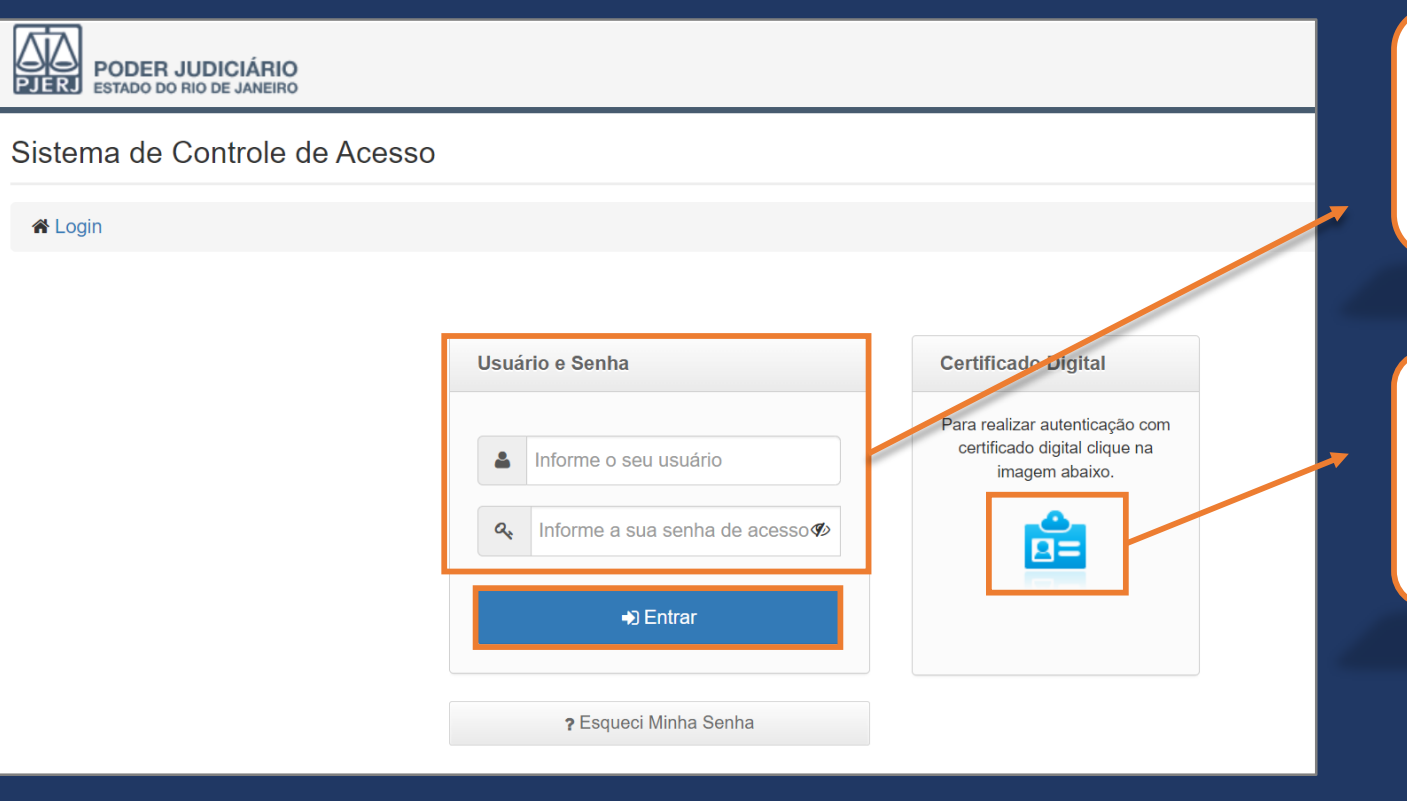

1 – Ao acessar a tela de Sistema de
Controle de Acesso, insira seu Usuário e
Senha. Em seguida, clique em Entrar.

2 – Caso possua certificado digital e queira acessar o sistema através deste, clique no ícone correspondente.

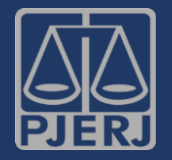

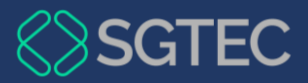

| Cadastro de Email  * Login / Catastro de Email  Informe o e-mail abaixo  Informe o seu e-mail Confirme o seu e-mail  + Confirmar  Voltar | PODER JUDICIÁRIO<br>ESTADO DO RIO DE JANEIRO |                         |
|----------------------------------------------------------------------------------------------------|----------------------------------------------|-------------------------|
|                                                                                                    | Cadastro de Email                            |                         |
| Informe o e-mail abaixo  Informe o seu e-mail  Confirme o seu e-mail  Confirmar  Voltar                                                  | 🟶 Login / Catastro de Email                  |                         |
| informe o seu e-mail  Confirme o seu e-mail  Confirme o seu e-mail  Confirmar  Voltar                                                    |                                              | Informe o e-mail abaixo |
| Confirme o seu e-mail  Confirmar  Voltar                                                                                                 |                                              | Informe o seu e-mail    |
| + Confirmar + Voltar                                                                                                    |                                              | S Confirme o seu e-mail |
|                                                                                                    |                                              | + Confirmar + Voltar    |
|                                                                                                    |                                              | ₽                       |

3 – A tela será atualizada para Cadastro de
E-mail, onde deverá ser inserido o
endereço eletrônico para recebimento dos
códigos de autenticação multifator.

4 – Nos campos correspondentes, confirme o e-mail informado ou, se necessário, atualize a informação e confirme em seguida.
Se os campos estiverem sem a informação do e-mail, inclua-o e confirme ao final.

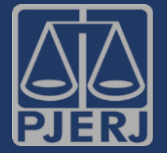

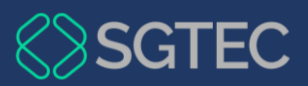

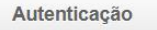

Um código de acesso foi enviado para o e-mail

#### gab\*\*\*\*\*\*@tjrj.jus.br

Caso não tenha recebido o e-mail, verifique a caixa de SPAM ou entre em contato com a central de atendimento.

Insira o código no campo abaixo.

Código e Acesso:

Informe o código de acesso

Enviar

A Voltar para Login

5 - Um código de autenticação será encaminhado para o e-mail cadastrado.
Lembre-se de conferir a caixa de SPAM caso não tenha recebido o e-mail.

6 – No campo **Código e Acesso**, insira o código recebido por e-mail e clique em **Enviar**.

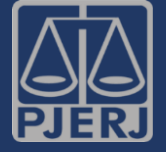

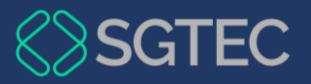

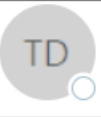

Tribunal de Justica do Estado do Rio de Janeiro <idserverjus@tjrj.jus.br> IDSERVERJUS - Codigo de Acesso

Prezado(a),

Segue abaixo o código para autenticação IDSERVERJUS:

### 449177

Este é um e-mail automático. Favor não responder.

Atenciosamente,

Tribunal de Justiça do Estado do Rio de Janeiro

7 – Este é o modelo de e-mail que será
recebido pelo usuário, informando o
código de autenticação no IDSERVERJUS.

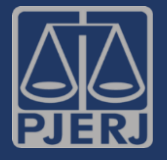

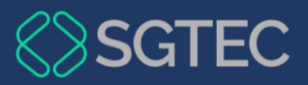

| PODER JUDICIÁRIO<br>ESTADO DO RIO DE JANEIRO |                                                             |
|----------------------------------------------|-------------------------------------------------------------|
| Seleção de Sistema                           |                                                             |
|                                              |                                                             |
|                                              | Usuário:<br>Abrir em:*  Nova Janela O Nova Aba<br>Sistema:* |
|                                              |                                                             |
|                                              |                                                             |

8 – Após concluída a verificação, na tela **Seleção de Sistema**, selecione o **Sistema** que deseja acessar e clique em **Enviar**.

K

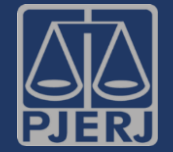

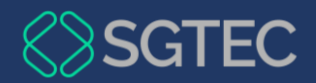

| PODER JUDICIÁRIO<br>ESTADO DO RIO DE JANEIRO                                                                 |                                                    |  |
|----------------------------------------------------------------------------------------------------|----------------------------------------------------|--|
| Seleção de Sistema                                                                                           |                                                    |  |
| ☆ Login / Selecão de Sistema                                                                                 |                                                    |  |
|                                                                                                    |                                                    |  |
|                                                                                                    | Usuário:                                           |  |
|                                                                                                    | Abrir em:* 💿 Nova Janela 🔿 Nova Aba                |  |
|                                                                                                    | Sistema:*                                          |  |
|                                                                                                    |                                                    |  |
|                                                                                                    | n Enviar ta Trocar Senha ⊡ Trocar E-mail (n Logout |  |
|                                                                                                    |                                                    |  |
| 9 – Caso deseje alterar o e-mail cadastrado, após<br>acessar o IDSERVERJUS, clique em <b>Trocar E-mail</b> . |                                                    |  |
|                                                                                                    |                                                    |  |

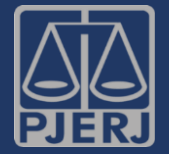

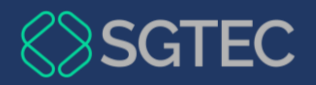

| PODER JUDICIÁRIO<br>ESTADO DO RIO DE JANEIRO |                         |
|----------------------------------------------|-------------------------|
| Cadastro de Email                            |                         |
| <b>☆ Login</b> / Cadastro de Email           |                         |
|                                              | Informe o e-mail abaixo |
|                                              | ☑ Informe o seu e-mail  |
|                                              | Confirme o seu e-mail   |
|                                              | + Confirmar Soltar      |
|                                              |                         |
|                                              |                         |

10 – Na tela de **Cadastro de E-mail**, informe o novo endereço eletrônico para recebimento do código de autenticação. Em seguida, confirme-o e clique em **Confirmar**.

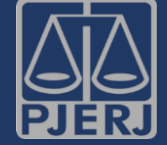

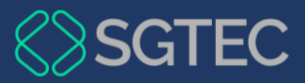

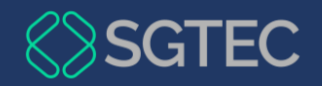

## Dúvidas?

Entre em contato com o nosso Atendimento:

SGTEC.ATENDIMENTO@TJRJ.JUS.BR

ATENDIMENTO POR TELEFONE (21) 3133-9100

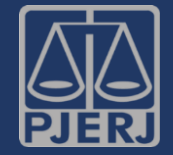

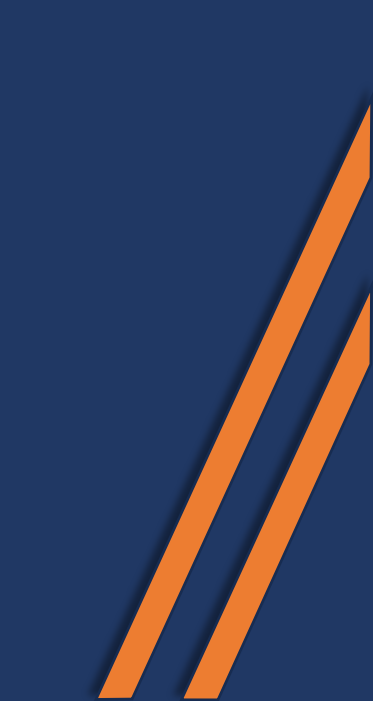